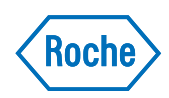

# cobas e 411 analyzer

Addendum 2.0 zum Benutzerhandbuch, Dokumentversion 3.3 Softwareversion 03-02 [UDI] (01)07613336183762(8012)03-02

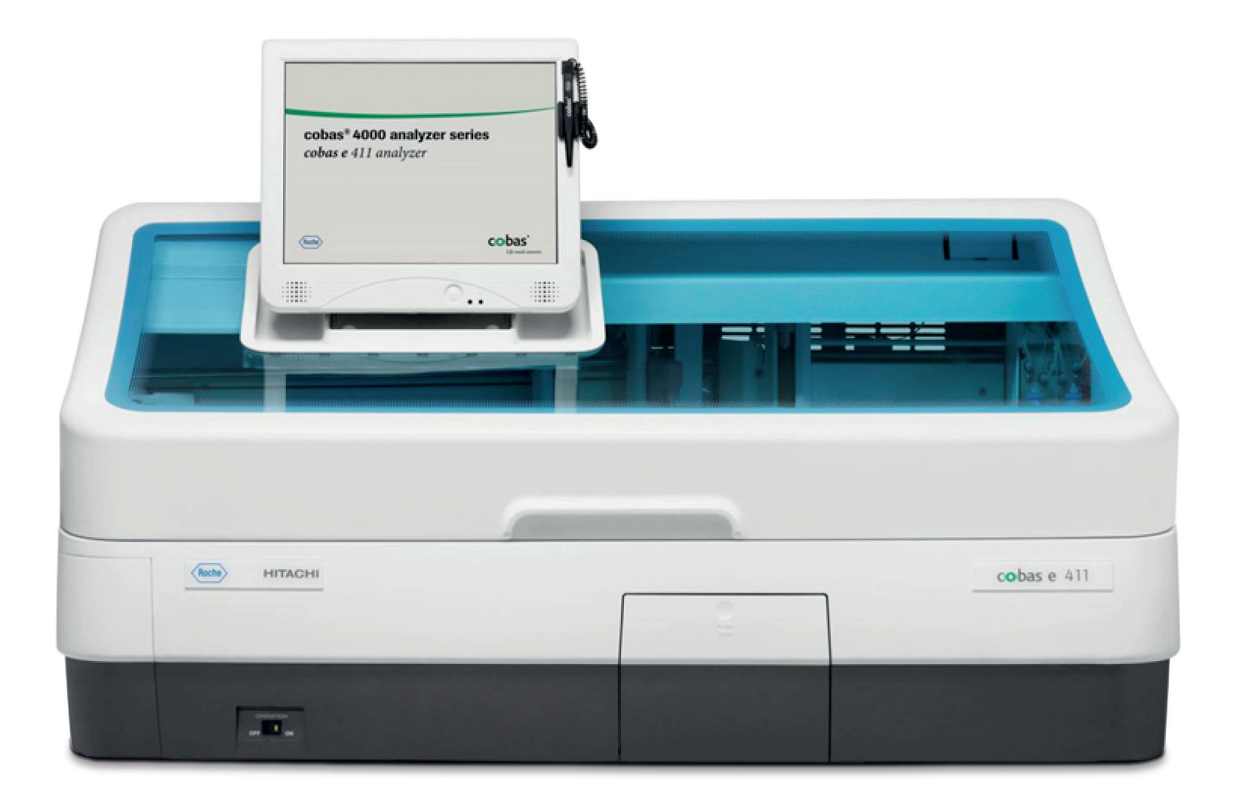

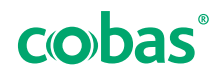

### Publikationsinformationen

| Version der<br>Publikation | Softwareversion             | Überarbeitungs-<br>datum | Beschreibung der Änderungen                                                                                                    |  |
|----------------------------|-----------------------------|--------------------------|----------------------------------------------------------------------------------------------------|--|
| 1.0                        | 03-02                       | 2021-08                  | Aufnahme von Informationen zu Sprachenpaketen und zur<br>aktuellen Softwareversion                                                                                                    |  |
| 2.0                        | 03-02                       | 2023-01                  | <ul> <li>Aktualisierung der Informationen zum Totvolumen, zum<br/>Wartungsplan, zur Anwender-ID, zu kompetitiven Tests, zu<br/>Tests nach dem Sandwichverfahren und zur Spalte<br/>Datum/Zeit der Pipettierung.</li> </ul> |  |
| Änderungsna                | achweis                     |                          |                                                                                                    |  |
|                            | Anmerkung zu dieser Ausgabe |                          | Dieses Addendum enthält Zusatzinformationen für<br>Benutzer der <b>cobas e</b> 411 analyzer.                                                                                                    |  |
|                            |                             | Copyright                | © 2023, Roche Diagnostics GmbH.<br>Alle Rechte vorbehalten.                                                                                                    |  |
|                            |                             | Marken                   | Die folgenden Marken werden anerkannt:                                                                                                    |  |
|                            |                             |                          | COBAS, COBAS C, COBAS E und ELECSYS sind Marken von Roche.                                                                                                    |  |
|                            |                             |                          | Alle anderen Marken sind Eigentum ihrer jeweiligen<br>Inhaber.                                                                                                    |  |

### Kontaktadressen

Innerhalb der Europäischen Union und der EFTA-Mitgliedsstaaten

|                                                                   | Hersteller des Gerätes                                                                                                | Hitachi High-Tech Corporation<br>1-17-1 Toranomon, Minato-ku,<br>Tokyo, 105-6409 Japan |
|-------------------------------------------------------------------|----------------------------------------------------------------------------------------------------|----------------------------------------------------------------------------------------|
| ECREP                                                             | Bevollmächtigter<br>Vertreter und<br>Importeur                                                                        | Roche Diagnostics GmbH<br>Sandhofer Straße 116<br>68305 Mannheim<br>Deutschland        |
| Außerhalb der Europäischen Union und<br>der EFTA-Mitgliedsstaaten |                                                                                                    |                                                                                        |
|                                                                   | Hersteller:                                                                                                    | Hitachi High-Tech Corporation                                                          |
|                                                                   | Hergestellt für:                                                                                                    | Roche Diagnostics GmbH<br>Sandhofer Straße 116<br>68305 Mannheim<br>Deutschland        |
|                                                                   | Vertrieb in den USA<br>durch:                                                                                         | Roche Diagnostics<br>9115 Hague Road<br>Indianapolis, Indiana<br>USA                   |
| Roche-Standorte                                                   | Eine Liste aller Roche-S                                                                                              | Standorte finden Sie unter:                                                            |
|                                                                   | www.roche.com/about/business/roche_worldwide.htm                                                                      |                                                                                        |
| eLabDoc                                                           | Die elektronische Benutzerdokumentation kann auf der<br>Roche DiaLog Website unter eLabDoc heruntergeladen<br>werden: |                                                                                        |
|                                                                   | www.dialog.roche.com                                                                                                  |                                                                                        |
|                                                                   | Weitere Informationen<br>Vertriebspartner oder S<br>Diagnostics vor Ort.                                              | erhalten Sie von Ihrem<br>ervicemitarbeiter von Roche                                  |

#### Inhaltsverzeichnis

| Spezifikationen                                          | 5        |
|----------------------------------------------------------|----------|
| Totvolumen                                               | 5        |
| Reagenzkonzept Ergebnisberechnung bei qualitativen Tests | 6<br>6   |
| Überblick über den Analyzer                              | 8        |
| Überblick über die Control Unit                          | 8        |
| Wartungsplan für regelmäßige Wartungsarbeiten            | 9        |
| Wartungsplan                                             | 9        |
| Überblick über die Funktionen des Fensters Routine       | 10       |
| Registerkarte Daten-Monitor                              | 10       |
| Reagenzien                                               | 11<br>11 |

# Spezifikationen

Der folgende Abschnitt wurde überarbeitet und enthält nun die korrekten Totvolumina für Proben-Cups auf Primärröhrchen (mit einem Durchmesser von 16 mm).

### **Totvolumen**

#### Totvolumen (Racksystem)

| Probengefäß                                              | Röhrchenhöhe | "Normales"<br>Totvolumen | "Reduziertes"<br>Totvolumen |
|----------------------------------------------------------|--------------|--------------------------|-----------------------------|
| Proben-Cup auf einem Primärröhrchen (Durchmesser: 16 mm) | 100 mm       | 150 µl                   | 100 µl                      |

I Totvolumina der Probengefäße (Racksystem)

## Reagenzkonzept

Der Abschnitt *Reagenzkonzept > Ergebnisberechnung bei qualitativen Tests* wurde überarbeitet und enthält nun korrigierte Angaben in der Tabelle *Ergebnisbeurteilung bei qualitativen Tests* sowie in den Abschnitten *Tests nach dem Sandwichverfahren* und *Kompetitive Tests*.

### **Ergebnisberechnung bei qualitativen Tests**

|                                 | Totvolumen (Racksystem)      |                                                                                                    |  |  |
|---------------------------------|------------------------------|----------------------------------------------------------------------------------------------------|--|--|
| Ergebnis Sandwichverfahren (pos |                              | teigung) Kompetitives Verfahren (negative Steigung)                                                                                                    |  |  |
| Nicht reaktiv                   | Cutoff <sub>Index</sub> < LL | Cutoff <sub>Index</sub> > UL                                                                                                    |  |  |
| Ergebnisbeurteilur              | ng bei qualitativen Tests    |                                                                                                    |  |  |
| Tests na                        | ach dem Sandwichverfahren    | Proben mit einem Cutoff-Index $\geq$ 1,0 gelten als <i>reaktiv</i> ;<br>Proben mit einem Cutoff-Index < 1,0 gelten als <i>nicht</i><br><i>reaktiv</i> . Bei einigen Tests gibt es einen Graubereich.                       |  |  |
|                                 |                              | -Q- Die Ergebnismeldung wird unter <b>Routine &gt; Daten-</b><br><b>Monitor &gt; Ergebnis-Details</b> angezeigt. Die<br>Entscheidung über die Ergebnismeldung (Spalte <b>Q.E.</b> )<br>wird nach dem Runden getroffen.     |  |  |
|                                 |                              | Wenn bei qualitativen Sandwichtests der tatsächliche<br>Cutoff-Index vor dem Runden zwischen 1,001 und 1,004<br>liegt, wird er nach dem Runden als 1,00 angezeigt und<br>die Ergebnismeldung lautet <i>Reac</i> (reaktiv). |  |  |
|                                 |                              | Wenn der tatsächliche Cutoff-Index vor dem Runden<br>zwischen 0,9995 und 0,9999 liegt, wird er nach dem<br>Runden ebenfalls als 1,00 angezeigt und die<br>Ergebnismeldung lautet <i>Reac</i> (reaktiv).                    |  |  |

Kompetitive TestsProben mit einem Cutoff-Index > 1,0 gelten als *nicht*<br/>*reaktiv*; Proben mit einem Cutoff-Index  $\leq$  1,0 gelten als<br/>*reaktiv*. Bei einigen Tests gibt es einen Graubereich.

Ò/- Die Ergebnismeldung wird unter Routine > Daten-Monitor > Ergebnis-Details angezeigt. Die Entscheidung über die Ergebnismeldung (Spalte Q.E.) wird nach dem Runden getroffen.
 Wenn bei qualitativen kompetitiven Tests der tatsächliche Cutoff-Index vor dem Runden zwischen 1,001 und 1,004

liegt, wird er nach dem Runden als 1,00 angezeigt und die Ergebnismeldung lautet *Reac* (reaktiv). Wenn der tatsächliche Cutoff-Index vor dem Runden zwischen 0,9995 und 0,9999 liegt, wird er nach dem Runden ebenfalls als 1,00 angezeigt und die Ergebnismeldung lautet *Reac* (reaktiv).

# Überblick über den Analyzer

Im Abschnitt *Überblick über die Control Unit > Datenspeicher* wurde die Tabelle "Datendateien" korrigiert.

### Überblick über die Control Unit

Datenspeicher

| Gespeicherte Daten                                                              |  |
|---------------------------------------------------------------------------------|--|
| 60 Parameter für Tests<br>5 Parameter für                                       |  |
| Testkalkulationsformeln<br>Bis zu 40 Anwender-IDs<br>Seriennummer des Analyzers |  |
|                                                                                 |  |

Datendateien

9

# Wartungsplan für regelmäßige Wartungsarbeiten

Der Abschnitt *Wartungsplan* wurde überarbeitet und enthält nun für die *alle zwei Wochen* durchzuführenden Wartungsarbeiten korrigierte Angaben zu den Arbeitsund Systemzeiten.

### Wartungsplan

| Häufigkeit       | Arbeitszeit (Min.) | Systemzeit (Min.) | Wartungsarbeit              |
|------------------|--------------------|-------------------|-----------------------------|
| Alle zwei Wochen | 4                  | 17                | Messzelle reinigen          |
|                  | 7                  | 0                 | Reinigen der Waschstationen |

I Wartungsplan

# Überblick über die Funktionen des Fensters Routine

Die Beschreibung der Spalte **Datum/Zeit der Pipettierung** wurde überarbeitet.

### **Registerkarte Daten-Monitor**

Datum/Zeit der Pipettierung

In dieser Spalte werden Datum und Uhrzeit der Probenpipettierung angezeigt. Das Format wird im Bildschirm **Utility > System** festgelegt.

## Reagenzien

Am Ende der Aufgabe *So tauschen Sie ein RackPack aus* wurde ein Tipp zum RackPack hinzugefügt.

### Austauschen von RackPacks

 -Ų́- Wenn die Applikation vor der Registrierung des RackPacks nicht unter Utility > Applikation sichtbar ist, müssen die Applikationseinstellungen nach dem Reagenz-Scan überprüft werden. Dies liegt an der Funktionsweise der Datenbank.

Weitere Informationen finden Sie unter: *Erweiterte Bedienung > Ändern der Testeinstellungen* im Benutzerhandbuch.